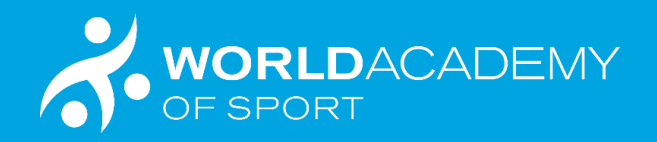

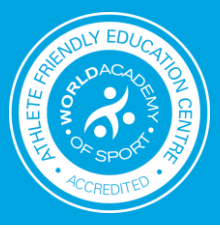

## How to access the WAoS Athlete Certificate.

(with voucher code)

1. Click on course link

https://www.worldacademysport.com/?academy=100&course=1607

2. Click no account, register here.

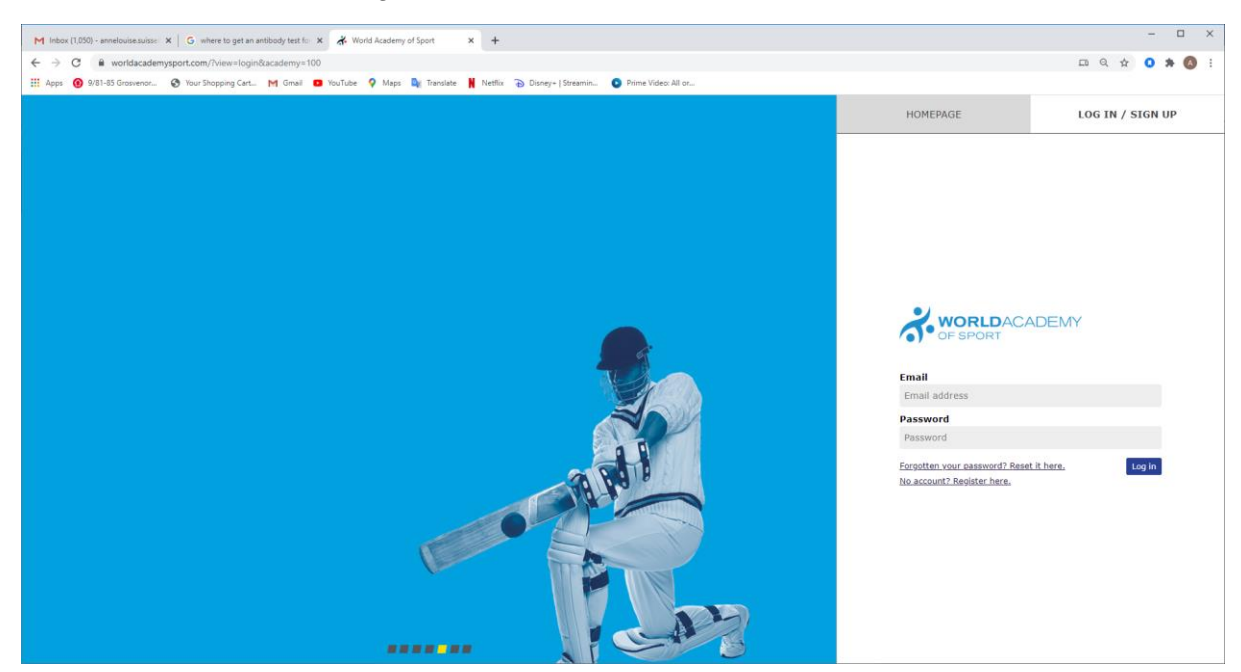

3. Complete registration details

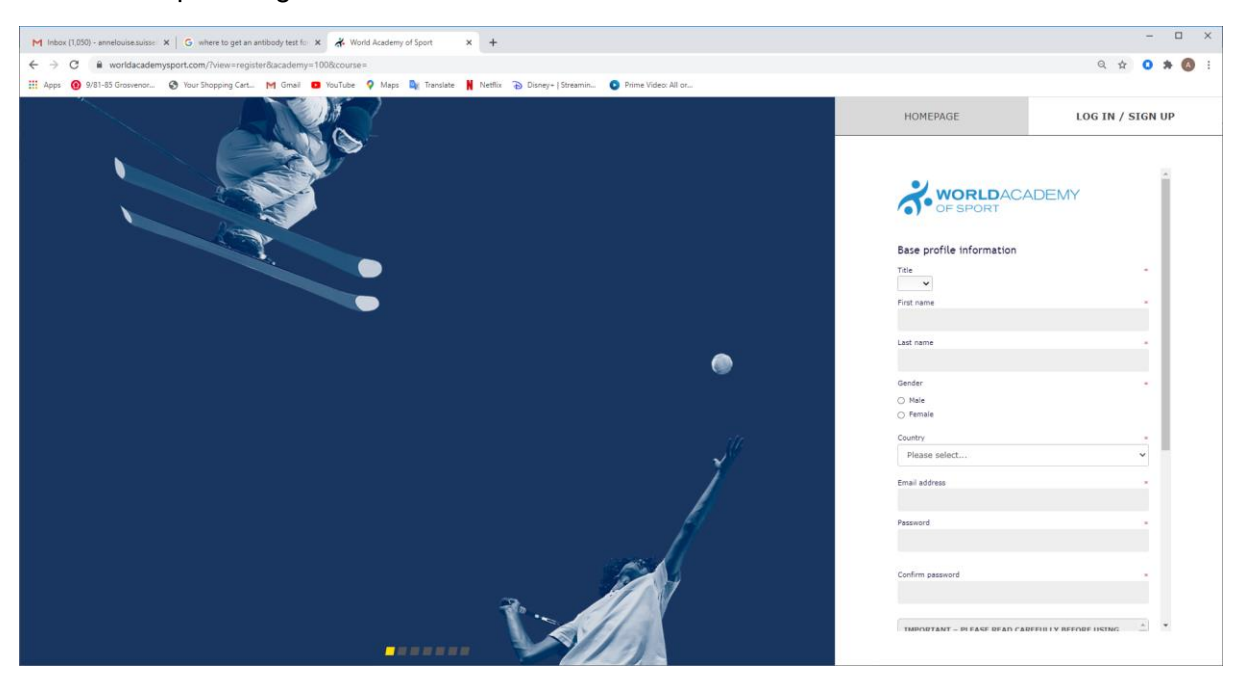

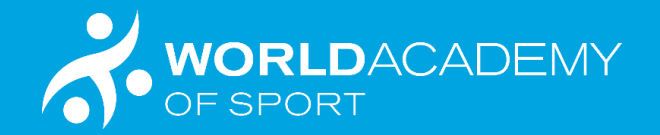

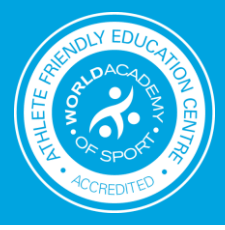

## 4. Registration Successful. Go to email used on registration

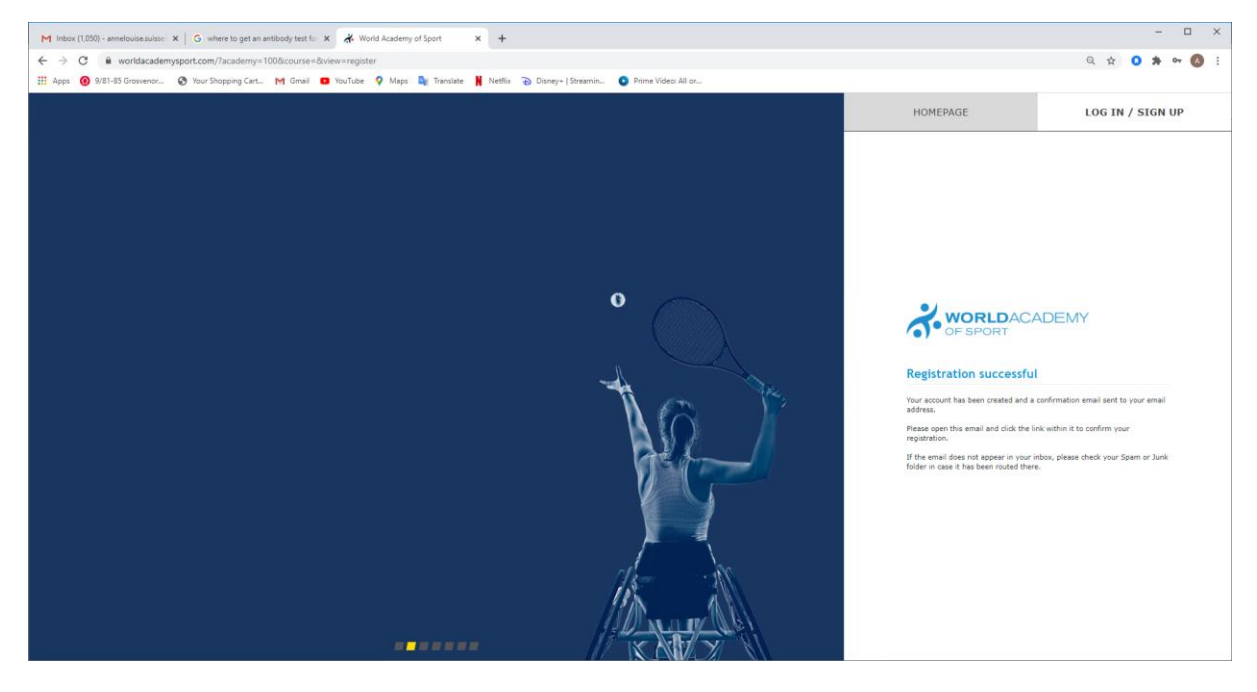

5. Email from WAoS to participant with link. Click on link.

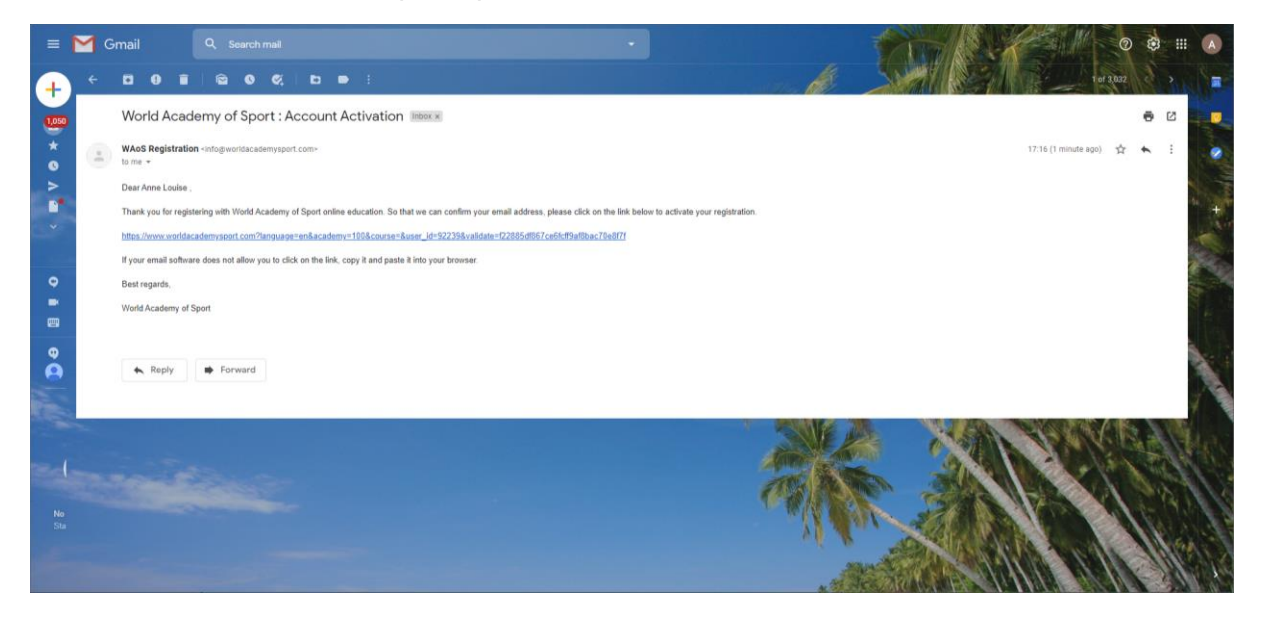

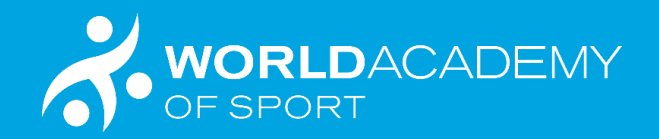

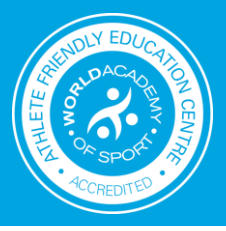

6. Your email address should then be validated. Then go to Landing Page (top left corner of navigation)

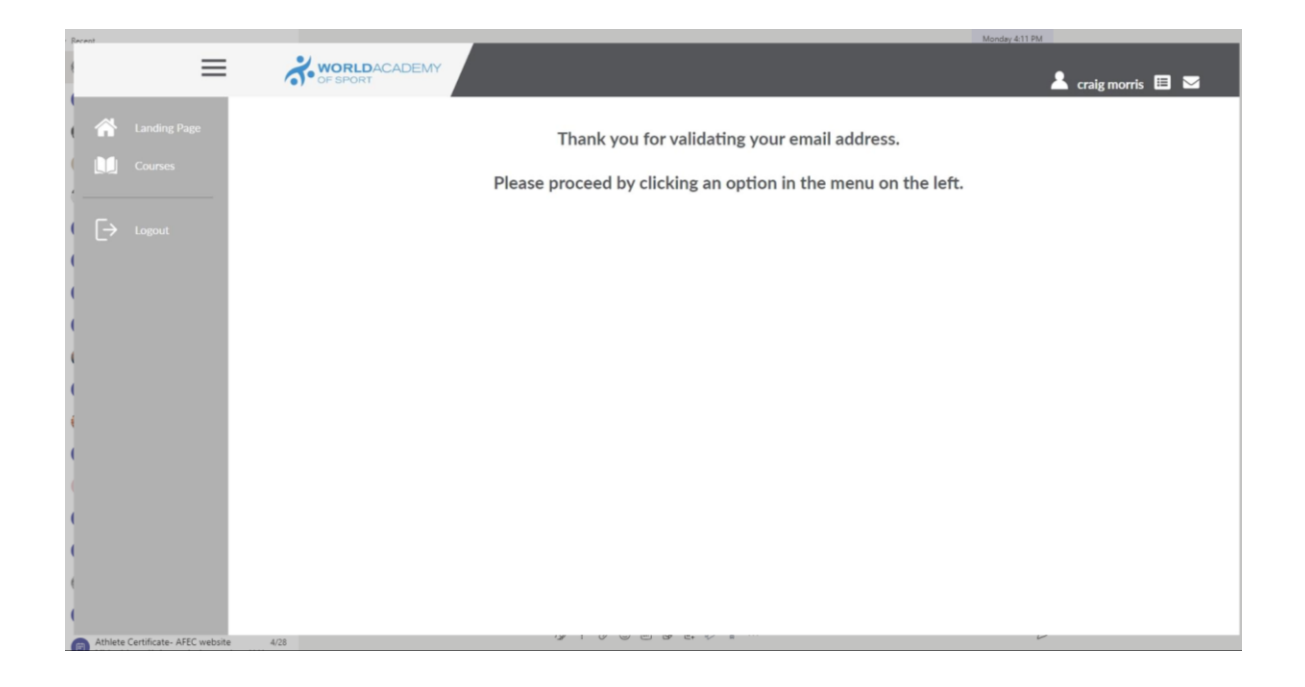

## 7. Link to Athlete Certificate. Enrol in Course

| M World Academy of Sport : Accourt X                                    | 🛠 World Academy of Sport x 🛠 World Academy of Sport x G where to get an antibody test to x 🔥 World Academy of Sport x +  | - 0       |
|-------------------------------------------------------------------------|----------------------------------------------------------------------------------------------------|-----------|
| ← → C 🔒 worldacademysp                                                  | ort.com/7alpha_id=78e7544f001d70a7a3a87e1a3e8be2ec01a5fd005a8fbfe55ab9e1eec8a5d4238user_id=922398academy=1008area=online | Q 🖈 🗿 🗯 🔕 |
| III Apps 🔞 9/81-85 Grosvenor                                            | ) Your Shapping Cart M Gmail 💶 YouTube 💡 Maps 隆 Translate 🕌 Netflix 🚡 Disney+   Streamin 🔕 Prime Video: All or           |           |
| =                                                                       | Anne Louise Williams 🗉 🕿                                                                                                 |           |
| <ul> <li>▲ Landing Page</li> <li>▲ Courses</li> <li>▲ Lagout</li> </ul> | 0 Oregoing Courses Completed Courses Completed Courses                                                                   |           |
|                                                                         | Ongoing Courses                                                                                                    |           |
|                                                                         | Available Courses                                                                                                    |           |
|                                                                         | WAoS Athlete Certificate<br>Errol on this course                                                                         |           |

Click on enrol

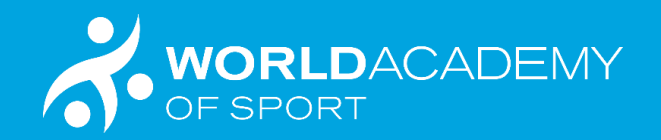

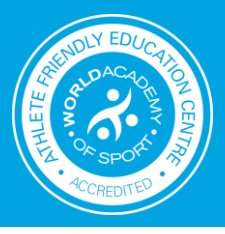

8. Put in the Voucher Code

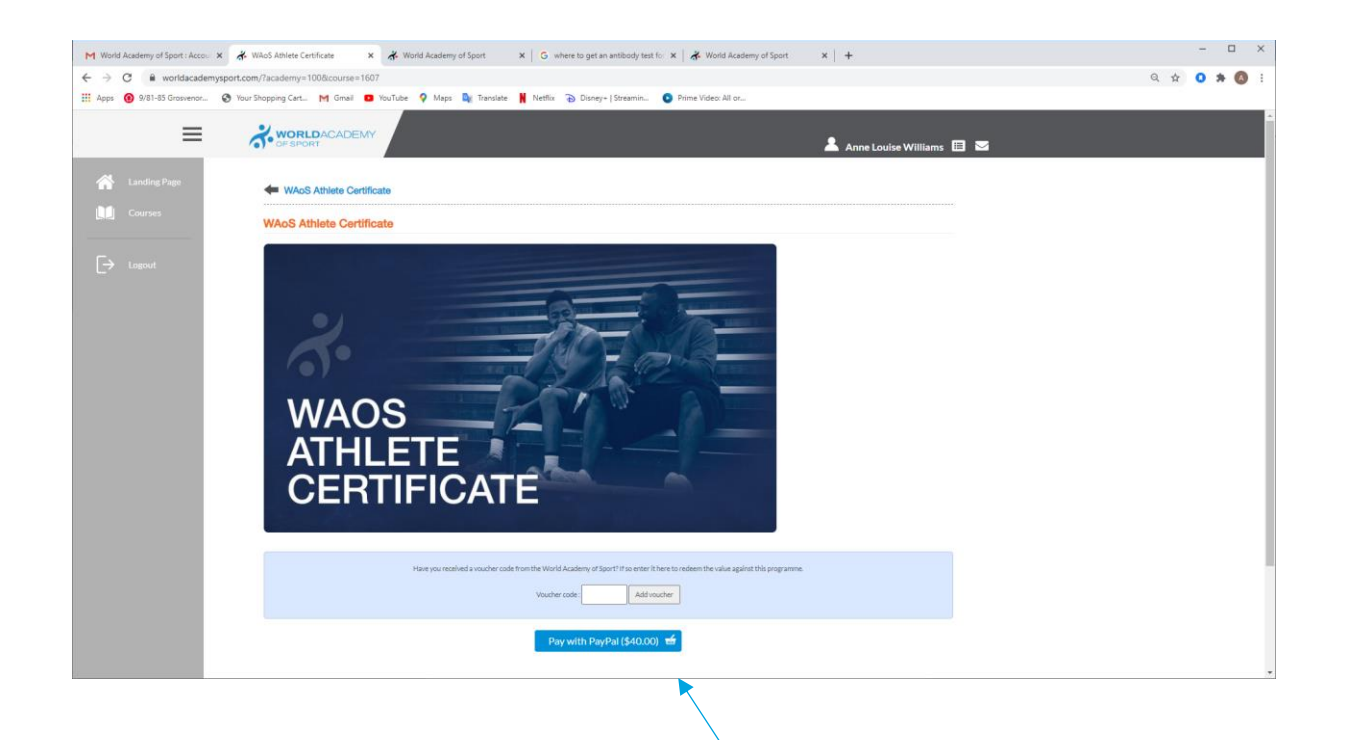

Enter students voucher code.

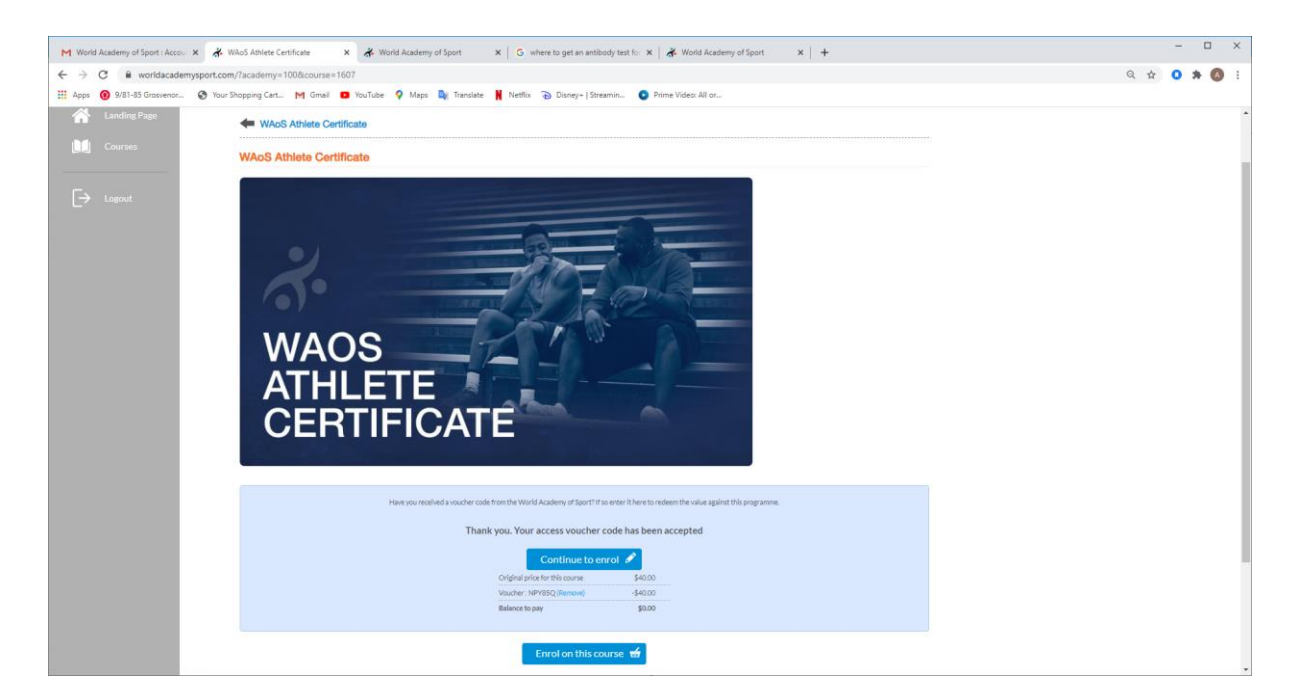

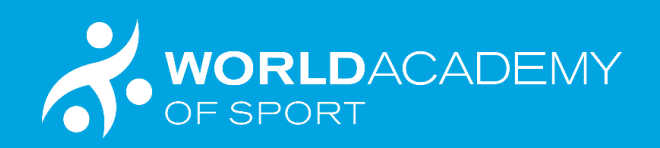

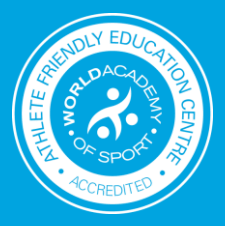

9. Enrol in Course with details.

| M Work                   | ld Academy of Sport : Accour | × 🚜 WAoS Athlete Certificate                                              | 🗴 🚜 World Academy of Sport 🛛 x 🛛 G : where to get an antibody test fo: x 🛛 🚜 World Academy of Sport x 🛛 🕇                                                                                                    | – 🗆 ×       |
|--------------------------|------------------------------|---------------------------------------------------------------------------|----------------------------------------------------------------------------------------------------|-------------|
| $\leftarrow \rightarrow$ | C 🔒 worldacadem;             | ysport.com/?academy=100&con                                               | urse=16078tenrol=18tview=editprofile                                                                                                    | ९ 🖈 🧿 🛊 🔕 🔅 |
| H Apps                   | 9/81-85 Grosvenor            | 🚱 Your Shopping Cart M G                                                  | mail 💶 YouTube 🍳 Maps 🏘 Translate 🕌 Netflix 🚡 Disney+   Streamin 🔕 Prime Video: All or                                                                                                    |             |
|                          | ≡                            | WORLDAC                                                                   | Anne Louise Williams 🗉 🖼                                                                                                    | Â           |
| *                        | Landing Page<br>Courses      | Enrol on this cours                                                       | d upor registration                                                                                                    |             |
| [→                       | Logout                       | Base profile information                                                  |                                                                                                    |             |
|                          |                              | Title •<br>First name •                                                   | Mrs  Anne Louise                                                                                                    |             |
|                          |                              | Last name •                                                               | Williams                                                                                                    |             |
|                          |                              | Gender •                                                                  | ) Male<br>⊛ Fensile                                                                                                    |             |
|                          |                              | Year of birth •                                                           |                                                                                                    |             |
|                          |                              | Sport -                                                                   | Weightlifing                                                                                                    |             |
|                          |                              | Country •                                                                 | Switzerland 🗸                                                                                                    |             |
|                          |                              | Email address                                                             | ameloules.suisse@gmail.com                                                                                                    |             |
|                          |                              | Password •                                                                | Change password                                                                                                    |             |
|                          |                              | Course Participa                                                          | ation Terms                                                                                                    |             |
|                          |                              | Thank you for yo<br>courses.                                              | ur interest in participating in one of our                                                                                                    |             |
|                          |                              | <ul> <li>Thave read and agree t</li> <li>Thave read and agreed</li> </ul> | o the Rems and ContRison of Use<br>to the Course Participation Terms                                                                                                    |             |
|                          |                              | I'm not a robot                                                           | Contraction of the second second seco |             |

10. Begin the Course....

| World Academy of Sport : Accourt | 🔆 WAoS Athlete Certificate 🛛 🗙 🐇 World Academy of | Sport 🗙 🛛 G where to get an antibody test for 🗴 🛛 🖧 World Academy of Sport                                                                                                    | ×   +                      |     | -   | o ×         |
|----------------------------------|---------------------------------------------------|----------------------------------------------------------------------------------------------------|----------------------------|-----|-----|-------------|
| ← → C 🔒 worldacademysp           | oort.com/?academy=1008course=16078cview=          |                                                                                                    |                            | Q # | 0 * | <b>()</b> : |
| H Apps 🕜 9/81-85 Grosvenor 🧯     | Your Shopping Cart. M Gmail D YouTube 9 Maps      | 🕼 Tandate 🕌 Netfix 🚡 Dioneys   Streamin 🛛 Prime Video: All or                                                                                                    | 🛓 Anne Louise Williams 🖽 🐱 |     |     |             |
| Landing Page                     | WAoS Athlete Certificate                          |                                                                                                    |                            |     |     |             |
| ing Course<br>→ Lagout           | WAOS<br>ATHLETE<br>CERTIFICATE                    | WACS Athleto Cortificate The coreas modules are listed balow You can view the modules in early deds. Some of the modules are corealled by a multiple choice exam to be not. For the others, you just need to read each page to complete the codule. What progress through the course is shown below, both as the number of page you have read and as your progress towards your certificate. Whan your certificate progress neaches 100%, you can download you the completion. Begin Course |                            |     |     |             |
|                                  | Module 1<br>Wekome                                | os<br>T                                                                                                    |                            |     |     |             |
|                                  | Module 2<br>Support teams and relationships       | 0%                                                                                                    |                            |     |     |             |
|                                  | Module 3<br>Values and Integrity in Sport         | 0%                                                                                                    |                            |     |     |             |